# **Business Operations Center Workflow Automation Application Check Request**

# University of California Agriculture and Natural Resources

Home

Forms

Drafts List

Human Resources

# Check Request

#### Page 1

- Select type of Check request ٠
- Enter Vendor Name, Phone ٠ Number and Address.
- If mailing address is the same, click the radio button. If not. enter mailing address.

| Check Requests                                 | Print 🚫                                               | Cor |
|------------------------------------------------|-------------------------------------------------------|-----|
| Payee or Vendor Information<br>Check Requests* |                                                       | Ris |
| ~                                              |                                                       |     |
| Name*                                          | Phone Number*                                         |     |
| Address Line 1*                                | Address Line 2                                        |     |
| ZIP Code*                                      | City                                                  |     |
| State*                                         | Is your mailing address same as the address<br>above? |     |
| Mailing Address Line 1*                        | Mailing Address Line 2                                |     |
|                                                |                                                       |     |
| Mailing Address ZIP Code*                      | Mailing Address City                                  |     |
| Mailing Address State*                         |                                                       |     |
|                                                |                                                       |     |

ADD LINK TO WFA SYSTEM wfa.ucanr.edu

**Operations -> Check Requests** 

reimbursements to the county.

Agreements.

To Initiate/Submit a Form: Left menu -> select Business

> To be used to submit invoices for payments of utilities,

Entertainment Vendor Requests, including Facility Use

disposal, communications, metered mail, or other

> To be used for Honorarium payment requests, Fellowships/Scholarships/Stipends payments, or

- **Funding Change** Request
- Check Requests
- tracts and Grants
- and Safety Services

### Page 1 continued

- Submitter name is pre-populated.
- Enter submitted type (staff, PI, County Director)
- Enter approver
- Answer last two questions Yes/No

| Submitter Name*                                     |                                                                                     | Submission Date                                                                                                    |   |
|-----------------------------------------------------|-------------------------------------------------------------------------------------|----------------------------------------------------------------------------------------------------|---|
| Kiran Maheshwarapu                                  |                                                                                     |                                                                                                    |   |
| Submitter Type*                                     |                                                                                     | Department*                                                                                                    |   |
| Staff                                               | ♥                                                                                   | 966054 - UCCE TULARE COUNTY                                                                                                    | ~ |
| Is this request for sponsored project?*             |                                                                                     | Identify Your Approver*                                                                                                    |   |
| Yes Principal Investigator Name*     David Le ×     | If account to be used is an award,<br>indicate Yes and enter the name of the<br>PI. | Karmjot Randhawa ×                                                                                                    | _ |
| Is payee a current or emeritus UC employee?* Ves No | These fields will usually be NO. Are applicable                                     | Sthe payee a UC Student?*<br>Yes<br>No<br>No<br>No<br>No<br>Student?*<br>Enter and select the name of the<br>approver (i. e. County Director, SWP<br>program Director) |   |
| Save As Draft                                       | for Honorarium use                                                                  | Continue                                                                                                    |   |

- Select the type of vendor. Use *Other* except when submitting Honorarium or Fellowship/Scholarship Check Request.
- Select payment information according to the payment type.
- Enter detailed business purpose. If Honorarium, enter even/lecture information. If Scholarship, enter the name of the scholarship.
- Enter vendor email address on the Special Instructions Field in addition to any additional information needed.

|                               |                                |                            |                  | een nequests    |          |                                  |      |
|-------------------------------|--------------------------------|----------------------------|------------------|-----------------|----------|----------------------------------|------|
| Request Det                   | tails                          |                            |                  |                 |          |                                  |      |
| Select One                    |                                |                            |                  |                 |          |                                  |      |
| C Employee                    | Non-Employee Eme               | ritus 💿 Other              |                  |                 |          |                                  |      |
| Payment Informa               | tion                           |                            |                  |                 |          |                                  |      |
| O Volunteer (                 | Out of Pocket Expense          |                            |                  |                 |          |                                  |      |
| O Pre-registr                 | ation forms                    |                            |                  |                 |          |                                  |      |
| <ul> <li>Reimburse</li> </ul> | ment to County                 |                            |                  |                 |          |                                  |      |
| <ul> <li>Membersh</li> </ul>  | ip                             |                            |                  |                 |          |                                  |      |
| Other- Plea                   | ase explain                    |                            |                  |                 |          |                                  |      |
|                               |                                |                            |                  |                 |          |                                  |      |
| Business Purpose              | or use of the items on this re | equest (Detailed descripti | ion required)*   |                 |          |                                  |      |
| TEST                          |                                |                            |                  |                 |          |                                  |      |
|                               |                                |                            |                  |                 |          |                                  |      |
|                               |                                |                            |                  |                 |          |                                  |      |
|                               |                                |                            |                  |                 |          |                                  |      |
| Special Instruction           | ns                             |                            |                  |                 |          |                                  |      |
| Email Here                    |                                |                            |                  |                 |          |                                  |      |
|                               |                                |                            |                  |                 |          |                                  |      |
| Action                        | Invoice/Receipt Date           | Invoice/Receipt#           | Items Purchased  | Vendor Name     | Amount   |                                  |      |
| <b>-</b> 🕂 😣                  | 8/4/2021                       | 1234                       | Copying Services | Tuolomne County | \$ 35.21 |                                  |      |
|                               |                                |                            |                  |                 |          |                                  |      |
|                               |                                |                            |                  |                 |          | Total to Bay/Baimburger \$ 25.01 |      |
|                               |                                |                            |                  |                 |          | Total to Pay/Reimburse: # 55.21  |      |
| a to add                      |                                |                            |                  |                 |          |                                  |      |
| e to add                      | Save As Draft                  |                            |                  |                 |          |                                  | Back |

- Enter specific information: date the invoice was received; invoice or receipt number; description of items purchased; vendor name and amount.
- Add additional lines as needed.
- Total Pay/Reimburse amount will add amounts from all lines.

Check

- Complete this page if using the form for an Entertainment Vendor Check Request. (Normally this vendor type will be paid with the Travel Corporate card. Use this Form if vendor does not accept Credit card).
- Select entertainment type and event description.

| Requests |                                                                                                    |
|----------|----------------------------------------------------------------------------------------------------|
|          |                                                                                                    |
|          | Check Requests                                                                                                    |
|          |                                                                                                    |
|          | Event Information                                                                                                    |
|          | Type of Entertainment (Check applicable boxes)                                                                                                    |
|          | O Breakfast                                                                                                    |
|          |                                                                                                    |
|          | ○ Dinner                                                                                                    |
|          | <ul> <li>Light Refreshments</li> </ul>                                                                                                    |
|          | <ul> <li>Buffet Reception</li> </ul>                                                                                                    |
|          | Other - Please specify:                                                                                                    |
|          |                                                                                                    |
|          | Event Description                                                                                                    |
|          | Cooperative Extension Public Education Meeting                                                                                                    |
|          | <ul> <li>Search/Interview Committee for UCCE Position</li> </ul>                                                                                                  |
|          | <ul> <li>Faculty/Staff meeting - (light refreshments only)</li> </ul>                                                                                             |
|          | Administrative meeting directly concerned with the welfare of the University. Meals are an integral part of the business meeting and not for personal convenience |
|          | <ul> <li>Facility Use Agreement Only(no food service)</li> </ul>                                                                                                  |

- Enter account(s) to charge. Use plus circle if more than one account.
- Total Amount needs to be equal to total amount to pay/reimburse on page 2
- Upload required invoice, receipts or any additional backup documentation.

| Account Infor     | mation            |                   |          |               |          |
|-------------------|-------------------|-------------------|----------|---------------|----------|
| Action            | Account to charge | Amount            |          |               |          |
| <del>()</del> ×   |                   | S                 |          |               |          |
|                   |                   |                   |          |               |          |
|                   |                   | Total Amount Due: | \$0      |               |          |
| Attach supporting | documents(if any) |                   |          |               |          |
| [                 |                   |                   | <u>±</u> | Drag and dro  | op files |
|                   |                   |                   |          | or click here |          |
|                   |                   |                   |          |               |          |

**Check Requests** 

- Complete this page if check request is for a Scholarship/Fellowship. Please include information and description of the Scholarship or Fellowship.
- Select SUBMIT, green button

| ient ID # UCD Only | Quarter/Year |
|--------------------|--------------|
|                    |              |
| ne of Fellowship   |              |
|                    |              |
|                    |              |
|                    |              |
|                    |              |
| ecial Instructions |              |
|                    |              |
|                    |              |
|                    |              |

**Check Requests** 

## Approver Page

- To Approve a Form: Left menu -> select the Pending Approvals menu. Click View next to the form.
- Principal Investigator approves if account used is an award

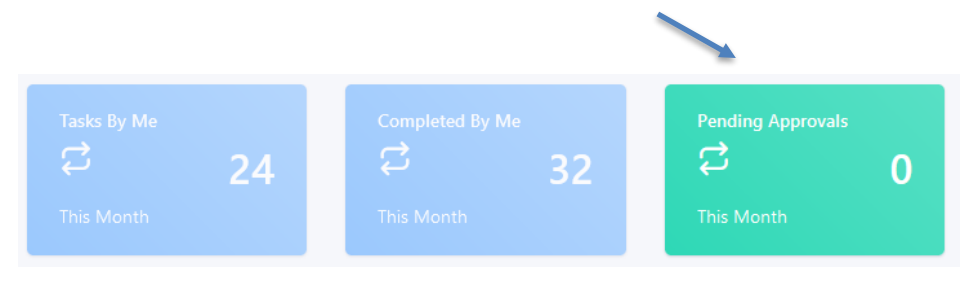

|                                                                                     | Check Requests Print 🛞                                                            |      |  |                                                                                                    |  |  |
|-------------------------------------------------------------------------------------|-----------------------------------------------------------------------------------|------|--|----------------------------------------------------------------------------------------------------|--|--|
| Kiran Maheshwarapu                                                                  | Kiran Maheshwarapu 🗘                                                              |      |  |                                                                                                    |  |  |
| <ul> <li>Request Details-1</li> <li>Request Details-2</li> <li>Approvals</li> </ul> | Approvals<br>Principal Investigator<br>Vrincipal Investigator or Advisor Comments | Date |  | <ul> <li>Principal<br/>Investigator</li> <li>In Progress<br/>Kiran<br/>Maheshwarapu</li> <li>Director/Supervis</li> <li>Not Started</li> <li>BOC<br/>Processor</li> <li>Not Started</li> <li>Payroll<br/>Assistant</li> <li>Not Started</li> </ul> |  |  |

#### Approver Page

- To Approve a Form: Left menu -> select the Pending Approvals menu. Click View next to the form.
- Director approves and adds comments as needed.
- BOC Processor reviews, submits check request in KFS accounting system, approves, and enters the KFS Document # in the comments section. This is the submitter's confirmation the task has been completed.

|                                                                                                    | Check Requests                                                                                   | Print 🚫                  | ✓ Initiator                                                                                                    |
|----------------------------------------------------------------------------------------------------|--------------------------------------------------------------------------------------------------|--------------------------|----------------------------------------------------------------------------------------------------|
| <ul> <li>Request Details-1</li> <li>Request Details-2</li> <li>Request Details-3</li> <li>Approvals</li> </ul> | Approvals<br>Director/Supervisor<br>Su-Lin Shum<br>Director/Supervisor Comments<br>Great testing | Date<br>07-06-2021 14:30 | <ul> <li>Submitted</li> <li>Kiran</li> <li>Maheshwarapu</li> <li>07-06-2021 14:29</li> <li>Director/Supervis</li> <li>Approved</li> <li>Su-Lin Shum</li> <li>07-06-2021 14:30</li> <li>BOC</li> </ul> |
|                                                                                                    | BOC Processor<br>Kiran Maheshwarapu<br>BOC Processor Comments                                    | Date<br>07-06-2021 14:34 | Processor<br>Approved<br>Kiran<br>Maheshwarapu<br>07-06-2021 14:34                                                                                                    |